# Boulder County Assessor's Office Residential Comparable Sales Look-Up Tool

# Objectives

We will cover:

- Walking through a sample account
- Demonstrate reviewing comparables
- How to modify the filters
- Selecting the comparables
- Generating a report

This training will enable you to utilize the Residential Comparable Sales Tool independently. This information was prepared for tax years 2025 & 2026. The tool and the sale data may change over time. The process may be very similar, but the individual sales results may vary.

# To find the Residential Comparable Sales Look-Up Tool:

- Open Google Chrome
- Go to <u>www.boulderassessor.org</u>
- On right-side of the page, under "Assessor Links", click "Appeals"

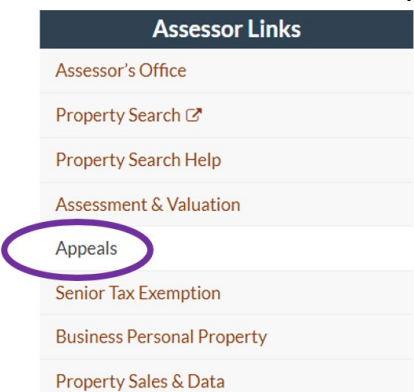

• Go to the gray "Appeals Process" bar in the Real Property Valuation Appeals section

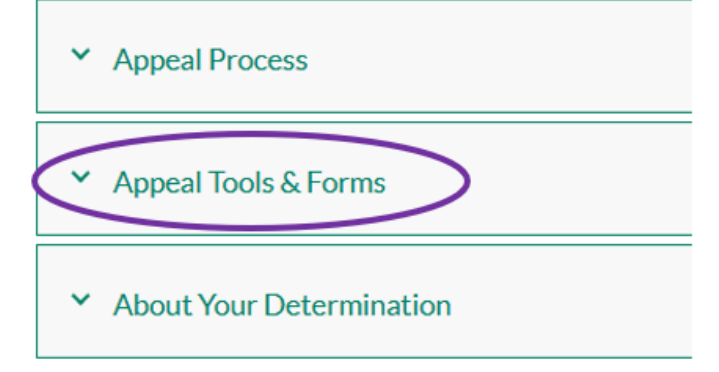

- Scroll down the page to the section titled "Comparable Property Sales and Time Trending for 2025/2026 Property Valuation" and click on "Residential Comparable Sales Lookup Tool with Instructions, and Time Trending
- Scroll down to the "Residential Comparable Sales Lookup Tool" section and select "Use the "Residential Comparable Sales Lookup Tool (Residential Only)" (link: <u>https://prognose.boulderassessor.org/web</u>)

# **Residential Comparable Sales Lookup Tool**

Use the Residential Comparable Sales Lookup Tool (Residential Only)

# In the Residential Comparable Sales Look-Up Tool

 Enter Account # R0604402, and then click "Log In". This property will be referred to as the subject property.

Arrows pointing to the Account number field and Log in button.

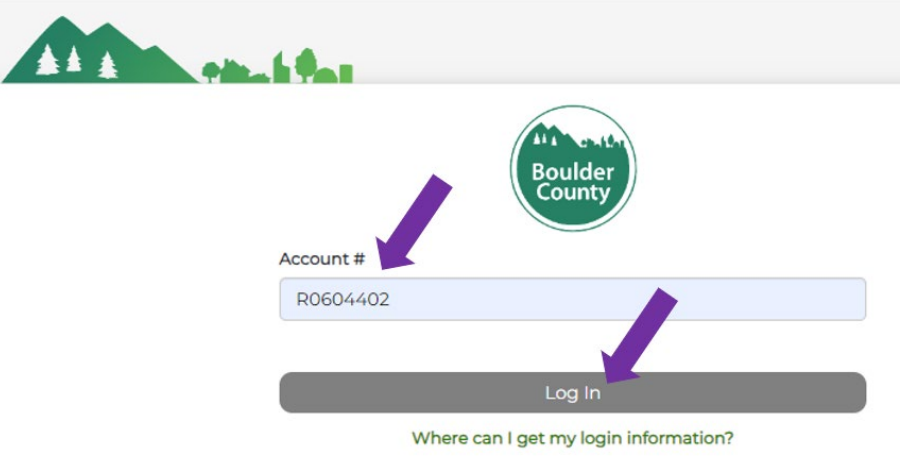

• Please take a moment to read through the disclaimer and then click "Accept"

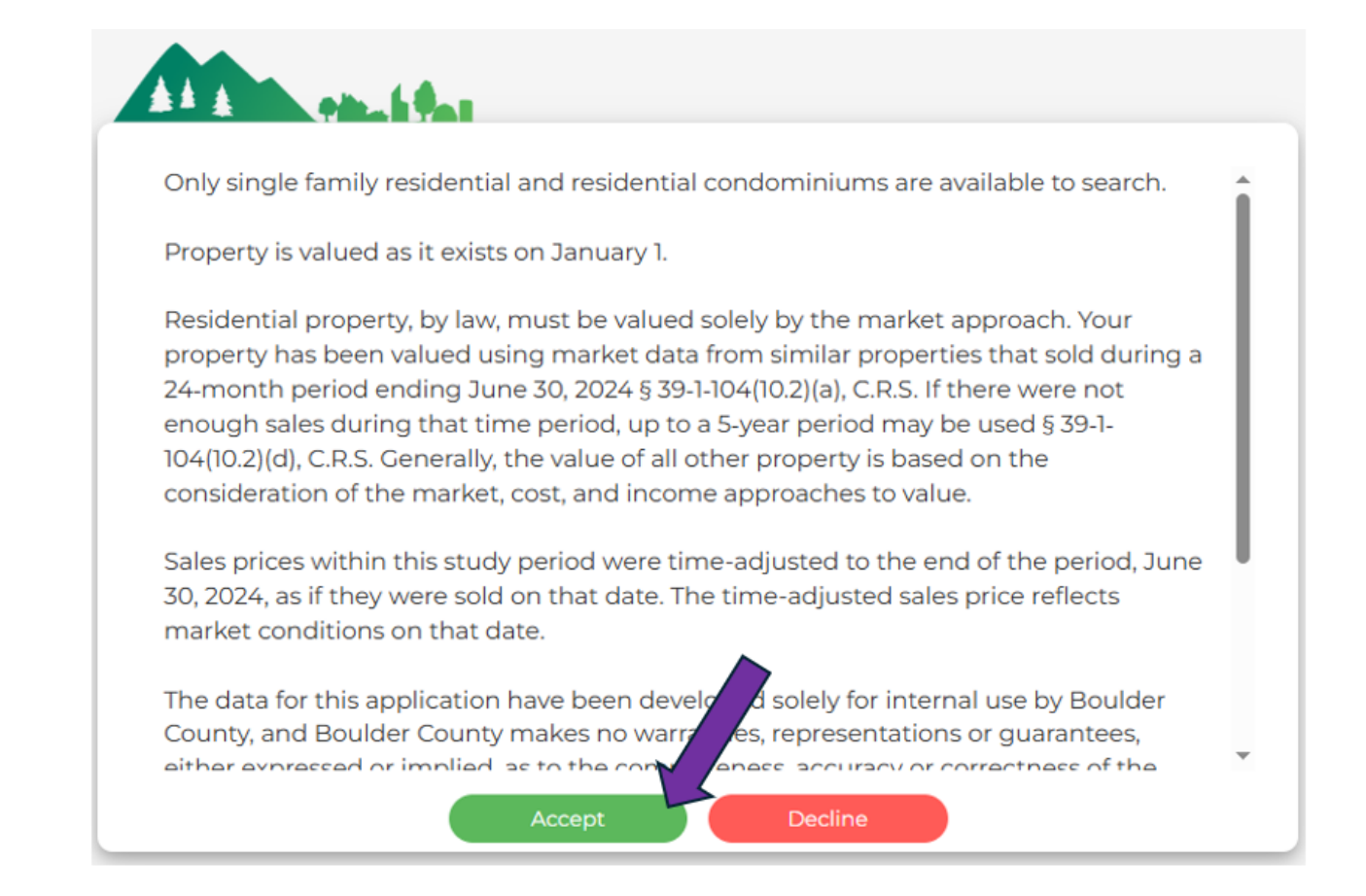

## The display of the lookup tool can be divided into two pages:

- 1. Parcel/Account Details
- 2. Side-by-side sales comparisons

# Parcel/Account Details Page Summary

## Parcel Details

On the account details page, you'll see the account number, property type, physical address, neighborhood number, a description of the parcel, and a photo of the property, if available.

| econtry #R0604402 -     | Tax Year: 2025 Quick Search For Acco | ounts Contact Us Disclaimer Help Video |
|-------------------------|--------------------------------------|----------------------------------------|
| Parcel Details          |                                      |                                        |
| Account No              | R0604402                             |                                        |
| Property Type           | RES                                  |                                        |
| Physical Address        | 2381 SPOTSWOOD LONGMONT              |                                        |
| NBHD                    | 205                                  |                                        |
| Living Area             | Main-1,977                           |                                        |
| Landsqft/Acres          | 6,540 / 0.15                         | Miller                                 |
| Quality                 | Good                                 |                                        |
| Design                  | Ranch                                |                                        |
| Yrbit/EffYrbit          | 2017/2017                            |                                        |
| Predicted Total Value   | \$703,600                            |                                        |
| Extra Features Value    | \$0                                  | 08/29/2018                             |
| Outbuilding Total Value | \$0                                  |                                        |
| Percent Complete        | 1.00                                 |                                        |
| Permanently Affordable? | No                                   |                                        |

# Comps

Further down on the page is the Comp section, short for Comparable Sales. This section contains the list of up to 32 comparable sales including photo, short description of the sale, short description of the sold property, and the address. These sales were generated based on a mathematical formula as well as the filters. The software automatically selects the first 6 comparables. These were not the 6 specific sales used to value your property, only a default software setting. The bottom of this section includes a small statistical analysis of the selected sales. If the selected subject property has less than 32 sales available for comparison based on the mathematical formula and the filters, then it will populate with the number of sales that it does have.

| Comps   |                                                                                                    |                        |                            |                             |                      |                 |            |           |           | Sales : 11        | DReset Export |  |
|---------|----------------------------------------------------------------------------------------------------|------------------------|----------------------------|-----------------------------|----------------------|-----------------|------------|-----------|-----------|-------------------|---------------|--|
|         | Subject Parcel ID : R0604402<br>NBHD : 205, Living Area : Main-1,977, Design : Ranch, Quality : Good, Land : 6,540 / 0.15, Age : 2017/2017, Address : 2381 SPOTSWOOD LONGMONT |                        |                            |                             |                      |                 |            |           |           |                   |               |  |
|         |                                                                                                    | Comp No                | Comp Score                 | Parcel No                   | Distance             | Sale Price      | Sale Date  | TASP      | Adj Value | \$Adj             | \$Adj(%)      |  |
|         |                                                                                                    | 1                      | 100                        | R0604478002                 | 0.08                 | \$704,150       | 06/28/2024 | \$704,150 | \$707,826 | \$3,676           | 0.52%         |  |
| NBHD :  | 205, Living Area : I                                                                                                    | Main-1,977, Design : R | anch, Quality : Good, Land | : 6,247 / 0.14, Age : 2017, | 2017, Address : 2341 | SPOTSWOOD LONGM | IONT       |           |           |                   |               |  |
|         |                                                                                                    | 2                      | 100                        | R0604490002                 | 0.19                 | \$715,000       | 05/01/2024 | \$715,000 | \$699,352 | -\$15,648         | -2.19%        |  |
| NBHD :  | 205, Living Area : I                                                                                                    | Main-1,977, Design : R | anch, Quality : Good, Land | : 6,699 / 0.15, Age : 2017/ | 2017, Address : 2293 | SPOTSWOOD LONGN | IONT       |           |           |                   |               |  |
|         |                                                                                                    | 3                      | 99                         | R0604341004                 | 0.10                 | \$693,000       | 10/10/2023 | \$693,000 | \$704,407 | \$11,407          | 1.65%         |  |
| Showing | 1 to 11 of 11 entries                                                                                                    |                        |                            |                             |                      |                 |            |           |           |                   | -             |  |
| Subjec  | t Value: \$703,600                                                                                                    | [Stats]                | Mean : \$722,294           | Median : \$70               | 3,557                | Min : \$699,352 | Max :      | 817,853   | Standard  | Deviation : 46,90 | ο             |  |
|         |                                                                                                    |                        |                            |                             |                      |                 |            |           |           |                   |               |  |

## Map Location

A map of the subject property and comparable sales from the Comps list using Google Earth imagery.

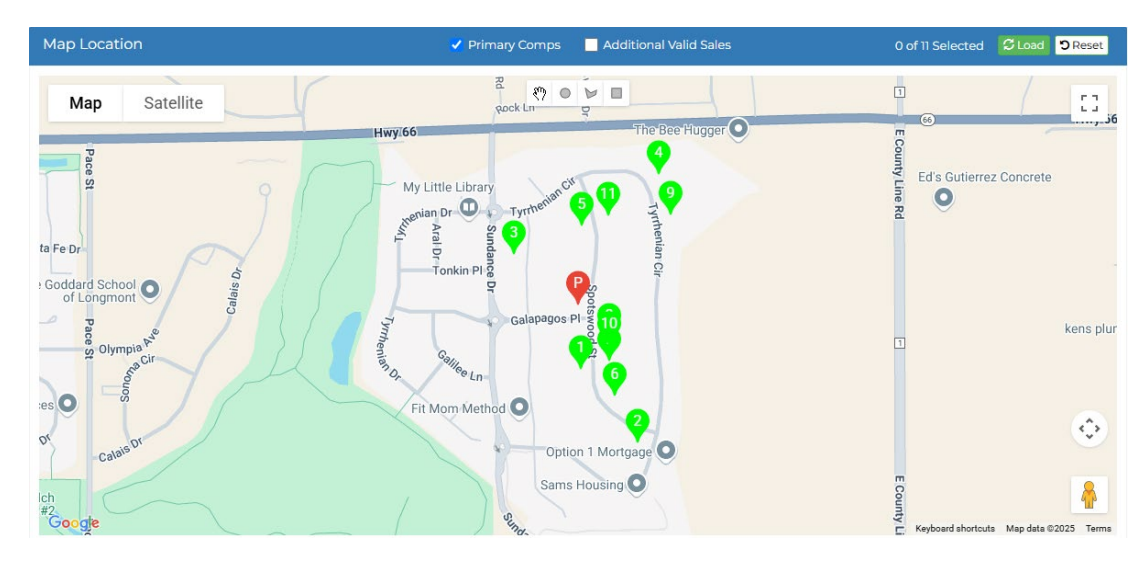

#### Filter

A sales filter tool that allows you to select criteria to increase or decrease the number of comparable sales available for review, with a maximum of 32 sales allowed. Examples of filters that may be used include distance from the subject property, neighborhood, design, sales years, and subdivision.

Click the "+" icon to view the filters.

| Filter Sales                                                                                                    |                 |                                                                    |                 |
|----------------------------------------------------------------------------------------------------|-----------------|--------------------------------------------------------------------|-----------------|
| Add Distance (miles)<br>Leave Blank For No Distance Filter                                                                                                    |                 |                                                                    |                 |
|                                                                                                    |                 |                                                                    |                 |
| ECON AREA                                                                                                    | Reset Clear All | NBHD                                                               | Reset Clear All |
| <b>507</b><br>620<br>630<br>632<br>634<br>640<br>641                                                                                                    | ~               | 205.00<br>210.00<br>211.00<br>212.00<br>223.00<br>240.00<br>241.00 |                 |
| DESIGN                                                                                                    | Reset Clear All | 2YR BASE YEAR SALES ONLY                                           | Reset Clear All |
| Modular<br>Multi Sty<br>Multi Sty Townh<br>Palied<br>Patio<br>Ranch<br>Split level                                                                                               | î               | ¥                                                                  |                 |
| SUBNAME                                                                                                    | Reset Clear All |                                                                    |                 |
| PROVENANCE REP A<br>PURCELL - LG<br>QUAIL CROSSING FLG 1 PUD<br>QUAIL CROSSING FLG 2 - LG<br>QUAIL CROSSING FLG 3 - LG<br>QUAIL CROSSING FLG 4 - LG<br>QUAIL RIDGE REPLAT C - LG |                 |                                                                    |                 |

# Review, Filter, Map, & Select Sales

## **Review Sales**

Scroll up the page to the Comps section. Note the similarities and differences between the subject property and these comps. You can note how similar the living area is, if the design type is the same, if the quality grade is similar, the age of the sale compared to your property, as well as how far away the sale is from your property. Don't worry, you'll have another chance to view and compare these details on the side-by-side comparison page.

## **Filter Sales**

You can filter these sales yourself. Using the Filter Sales drop-down menu below the map, you can filter which comparable sales are included in your group of sales by distance, neighborhood number, and design type. However, a maximum of six comparable sales will be allowed to populate the comparable sales report that you generate.

## Filter Exercise 1

Add a distance filter to reduce the available sales:

- Enter "0.25"
- In Subname (subdivision), click the 'Clear All' button
- Click the 'Sale Comp' button in the bottom-right of the screen

| 0.25                      |                 |                          |             |
|---------------------------|-----------------|--------------------------|-------------|
| ECON AREA                 | Reset Clear All | NBHD                     | Reset       |
| 507                       |                 | 205.00                   |             |
| 620                       |                 | 210.00                   |             |
| 630                       |                 | 211.00                   |             |
| 632                       | $\sim$          | 212.00                   |             |
| 634                       |                 | 223.00                   |             |
| 640                       |                 | 240.00                   |             |
| 641                       | *               | 241.00                   |             |
| DESIGN                    | Reset Clear All | 2YR BASE YEAR SALES ONLY | Reset Clear |
| Modular                   |                 | N N                      |             |
| Multi Sty                 |                 |                          |             |
| Multi Sty Townh           |                 |                          |             |
| Paired                    | × 1             |                          |             |
| Patio                     |                 |                          |             |
| Solit level               |                 |                          |             |
| opicierei                 | *               |                          |             |
| SUBNAME                   | Res t Clear All | )                        |             |
| PROVENANCE REP A          | $\sim$          |                          |             |
| PURCELL - LG              |                 |                          |             |
| QUAIL CROSSING FLG 1 PUD  |                 |                          |             |
| QUAIL CROSSING FLG 2 - LG | ~               |                          |             |
| OUAL CROSSING FLG 5 - LG  |                 |                          |             |
| OUAIL RIDGE REPLAT C - LG |                 |                          |             |
|                           | *               |                          |             |

- Notice that now there are 16 sales, not 11
  - Top of the screen:

The system is running scoring on 16 comps. Please be patient. It may take a few moments.

• And 16 sales in the Comps Sales count:

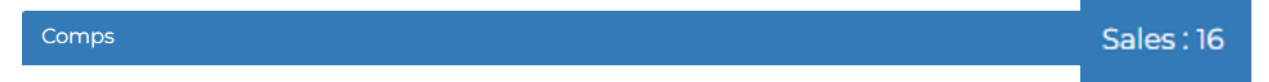

### Filter Exercise 2

Change the Design filter to increase the available sales:

- In Design, scroll up until you see "Multi Sty"
- Hold down the "Ctrl" and then click on "Multi Sty". This will highlight both Ranch and Multi Sty at the same time.

| DESIGN          | Reset Clear Al |
|-----------------|----------------|
| Multi Sty       |                |
| Multi Sty Townh |                |
| Other Str       |                |
| Paired          | <              |
| Patio           |                |
| Purged MH       |                |
| Ranch           |                |

- Now click the green "Sale Comp" button
- Notice that the tool is processing 30 sales, not 16
  - $\circ$   $\,$  Top of the screen:

The system is running scoring on 30 comps. Please be patient. It may take a few moments.

# Map Sales

The map included here is a Google Map which is populated with comparable sale data. You can toggle your view of the map using the zoom-in and out features as well as the first-person Pegman feature to view the Street View of the comparable sale parcels. If a subject property generates more than 32 sales, checking the additional valid sales box will make them populate on your map. If there are fewer than 32 sales, no more additional sales are available in your list or on the map.

Hovering over the green sales comp markers on the map will reveal a few key summary details of the sale, like their sale date and sale price. The red marker labeled P is the subject parcel, which the other sales are being compared to.

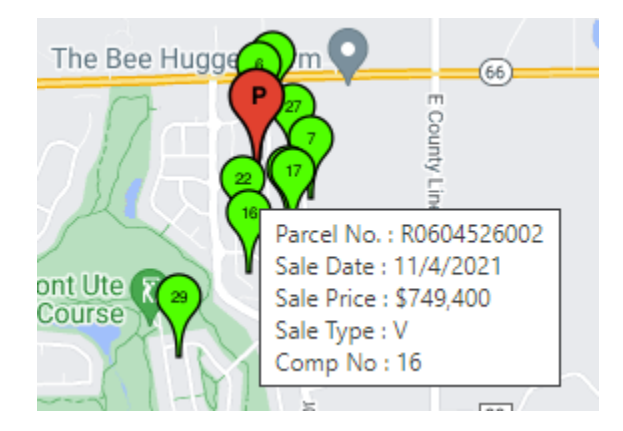

# Select Sales

After you are satisfied with your filter selection, select up to 6 comparable sales by checking/unchecking the box to the left of the sale photo. For the purposes of this exercise, please select the first 6 sales in the list.

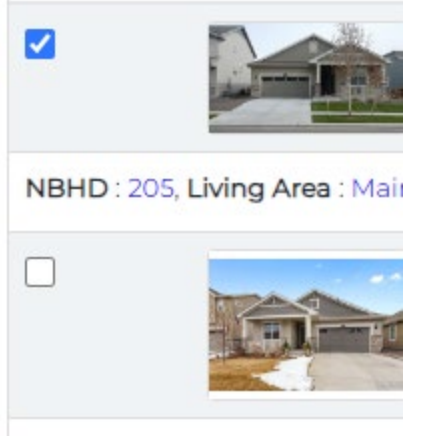

NBHD: 205, Living Area : Main

# **Detailed Sales Comparison**

Once the sales are selected for comparison, click the green "Compare" button.

Compare

The next window is a side-by-side comparison page of the sales you have selected. It will display information about the subject property on the left, and then each comparable sale in order. If you don't see your 6th sale, simply click the "next" arrow that's located under Generate Report.

| #R0604402 -                                                               | Tax Year: 2025 Quick Search For Accounts Con |              |             |                         |                                                               |             |                          |              |             |                          | ontact Us Dis | claimer Help | o Video     |  |
|---------------------------------------------------------------------------|----------------------------------------------|--------------|-------------|-------------------------|---------------------------------------------------------------|-------------|--------------------------|--------------|-------------|--------------------------|---------------|--------------|-------------|--|
| arcels Details                                                            |                                              |              |             |                         |                                                               |             |                          |              |             |                          |               | Gene         | rate Report |  |
|                                                                           |                                              |              |             |                         |                                                               |             |                          |              |             |                          |               |              | next >      |  |
|                                                                           |                                              |              |             |                         |                                                               |             |                          |              |             |                          |               |              |             |  |
| Subject Characteristic Comparable Sale 1   Parcel No R0604402 R0604478002 |                                              |              |             |                         | Comparable Sale 2 Comparable Sale 3   R0604490002 R0604341004 |             |                          |              |             |                          | R0604318002   |              |             |  |
| 2381 SPOTSWOOD                                                            | 2341 SPOTSWOOD LONGMONT                      |              |             | 2293 SPOTSWOOD LONGMONT |                                                               |             | 2407 PROVENANCE LONGMONT |              |             | 2456 TYRRHENIAN LONGMONT |               |              |             |  |
| Distance From                                                             | n Subject                                    | 0.08 Miles   |             |                         | 0.19 Miles                                                    |             |                          | 0.10 Miles   |             |                          | 0.19 Miles    |              |             |  |
|                                                                           |                                              | Desc.        | Dollar Adj. | % Adj.                  | Desc.                                                         | Dollar Adj. | % Adj.                   | Desc.        | Dollar Adj. | % Adj.                   | Desc.         | Dollar Adj.  | % Adj.      |  |
| Living Area                                                               | 1977                                         | 1977         | \$0         | 0.00%                   | 1977                                                          | \$0         | 0.00%                    | 1977         | \$0         | 0.00%                    | 1977          | \$0          | 0.00%       |  |
| Jnfinished Basement                                                       | Subt-1,959                                   | Subt-1,959   | \$0         | 0.00%                   | Subt-1,959                                                    | \$0         | 0.00%                    | Subt-1,959   | \$0         | 0.00%                    | Subt-1,959    | \$0          | 0.00%       |  |
| Parking                                                                   | At-515                                       | At-515       | \$0         | 0.00%                   | At-515                                                        | \$0         | 0.00%                    | At-515       | \$0         | 0.00%                    | At-515        | \$0          | 0.00%       |  |
| raffic                                                                    |                                              |              | \$0         | 0.00%                   |                                                               | \$0         | 0.00%                    | 6.55         | \$0         | 0.00%                    | Heavy         | \$69,563     | 8.98%       |  |
| Electric Energy Sys                                                       | 0                                            | 0            | \$0         | 0.00%                   | 1                                                             | -\$13,699   | -1.92%                   | 0            | \$0         | 0.00%                    | 0             | \$0          | 0.00%       |  |
| Vtd Effyrblt                                                              | 2017/2017                                    | 2017/2017    | \$0         | 0.00%                   | 2017/2017                                                     | \$0         | 0.00%                    | 2019/2019    | -\$5,499    | -0.79%                   | 2019/2019     | -\$6,150     | -0.79%      |  |
| and Sqft                                                                  | 6,540 / 0.15                                 | 6,247 / 0.14 | \$3,676     | 0.52%                   | 6,699 / 0.15                                                  | -\$1,948    | -0.27%                   | 6,455 / 0.15 | \$1,031     | 0.15%                    | 7,398 / 0.17  | -\$10,776    | -1.39%      |  |
| Golf Recland                                                              | Common                                       | Common       | \$0         | 0.00%                   | Common                                                        | \$0         | 0.00%                    | 170          | \$15,875    | 2.29%                    | Common        | \$0          | 0.00%       |  |
| Baths                                                                     | F-2                                          | F-2          | \$0         | 0.00%                   | F-2                                                           | \$0         | 0.00%                    | F-2          | \$0         | 0.00%                    | F-2/3Q-1      | -\$9,784     | -1.26%      |  |
| Sale Type                                                                 |                                              |              | V           |                         |                                                               | V           |                          |              | v           |                          |               | V            |             |  |
| Sale Date                                                                 |                                              |              | Jun         | 28, 2024                |                                                               | Ma          | v 01. 2024               |              | Oc          | t 10, 2023               |               | Oct          | 30, 2023    |  |

The comparison provides the following information:

- Photo (if available)
- Account Number
- Address
- Distance from the subject property in miles
- Property Characteristics Only if any of the comps are different from the subject will a property characteristic appear here. If the subject and all the comps have the same characteristic, it will not appear in the list.
- Sales information details including the date of sale and adjusted sales price

To rearrange the comps, you must click and drag the blue comparable sale banner number associated with each comp.

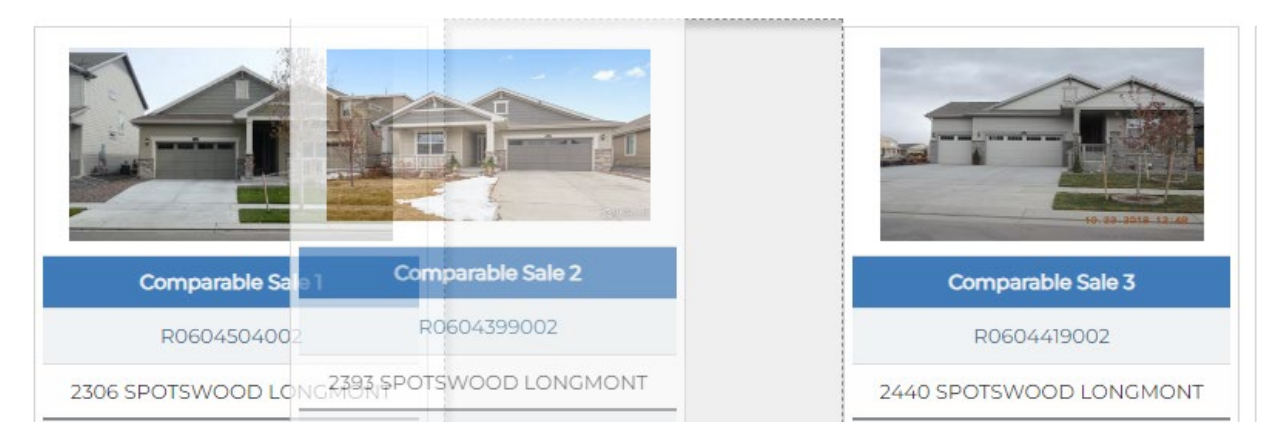

Being able to arrange your comps allows you to put the sales you find most applicable at the front of the lineup.

*Note:* Dragging Comparable Sale 2 to the left of Comparable Sale 1 places it at the front of the lineup, however, its number will remain the same and it won't be renumbered to Comparable Sale 1.

When you are happy with the arrangement of your comparable sales, you are ready to generate your sales report.

Select the green "Generate Report" button and a PDF of your comparable sales report will be downloaded directly to your electronic device. A maximum of six comparable sales will be allowed to populate the comparable sales report that you generate.

Generate Report

Only the sales you selected will be included in your report. The first page of your report will look like this:

#### **Boulder County Sales Comparable**

| Comparable Sales                                             | Subject                    | Sale 1                  |             |            |                         | Sale 2      |           |              | Sale 3      |           | Sale 4                  |           |           |  |
|--------------------------------------------------------------|----------------------------|-------------------------|-------------|------------|-------------------------|-------------|-----------|--------------|-------------|-----------|-------------------------|-----------|-----------|--|
| Assessment Date:<br>06/30/2024<br>Predicted Value: \$703,600 | ÚP.                        |                         |             |            |                         |             |           |              |             | 9         |                         |           |           |  |
| Parcel No                                                    | R0604402                   | 8                       | R0604478002 |            |                         | R0604490002 |           |              | R0604341004 |           | R0604365002             |           |           |  |
| Address                                                      | 2381 SPOTSWOOD<br>LONGMONT | 2341 SPOTSWOOD LONGMONT |             |            | 2293 SPOTSWOOD LONGMONT |             |           | 2407 PROVE   | ENANCE LON  | GMONT     | 2429 SPOTSWOOD LONGMONT |           |           |  |
| Distance                                                     |                            | 0.08 Miles              |             |            | 0.19 Miles              |             |           | 0.1 Miles    |             |           | 0.1 Miles               |           |           |  |
| Stories                                                      |                            |                         |             |            |                         |             |           |              |             |           |                         |           |           |  |
| Sale Date                                                    |                            |                         |             | 06/28/2024 | 05/01/2024              |             |           | 10/10/2023   |             |           | 09/01/2023              |           |           |  |
| Sale Price                                                   |                            |                         |             | \$704,150  | \$715,000               |             |           | \$693,000    |             |           |                         |           | \$750,000 |  |
| Time Adjusted Sale Price                                     |                            |                         |             | \$704,150  | \$715,000               |             |           | \$693,000    |             |           | \$750,000               |           |           |  |
|                                                              |                            | F                       | djustments  |            | Adjustments             |             |           | Adjustments  |             |           | Adjustments             |           |           |  |
| Living Area                                                  | 1,977                      | 1,977                   | \$0         | 0.00%      | 1,977                   | \$0         | 0.00%     | 1,977        | \$0         | 0.00%     | 2,290                   | -\$28,159 | -3.75%    |  |
| Unfinished Basement                                          | Subt-1,959                 | Subt-1,959              | \$0         | 0.00%      | Subt-1,959              | \$0         | 0.00%     | Subt-1,959   | \$0         | 0.00%     | Subt-2,252              | -\$6,390  | -0.85%    |  |
| Parking                                                      | At-515                     | At-515                  | \$0         | 0.00%      | At-515                  | \$0         | 0.00%     | At-515       | \$0         | 0.00%     | At-606                  | -\$4,880  | -0.65%    |  |
| Electric Energy Sys                                          | 0                          | 0                       | \$0         | 0.00%      | 1                       | -\$13,699   | -1.92%    | 0            | \$0         | 0.00%     | 0                       | \$0       | 0.00%     |  |
| Wtd Effyrblt                                                 | 2017/2017                  | 2017/2017               | \$0         | 0.00%      | 2017/2017               | \$0         | 0.00%     | 2019/2019    | -\$5,499    | -0.79%    | 2018/2018               | -\$2,997  | -0.40%    |  |
| Land Sqft                                                    | 6,540 / 0.15               | 6,247 / 0.14            | \$3,676     | 0.52%      | 6,699 / 0.15            | -\$1,948    | -0.27%    | 6,455 / 0.15 | \$1,031     | 0.15%     | 6,429 / 0.15            | \$1,460   | 0.19%     |  |
| Golf Recland                                                 | Common                     | Common                  | \$0         | 0.00%      | Common                  | \$0         | 0.00%     | -            | \$15,875    | 2.29%     | Common                  | \$0       | 0.00%     |  |
| Baths                                                        | F-2                        | F-2                     | \$0         | 0.00%      | F-2                     | \$0         | 0.00%     | F-2          | \$0         | 0.00%     | F-2/H-1                 | -\$6,326  | -0.84%    |  |
| Adjusted Sales Price                                         |                            |                         |             | \$707,826  |                         |             | \$699,352 |              |             | \$704,407 |                         |           | \$702,708 |  |

Your report can be saved for your record-keeping purposes. To start over, click the Boulder County logo in the top-right corner of your screen.

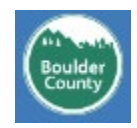